# **Neat Frame**

## Personal device user guide For Zoom

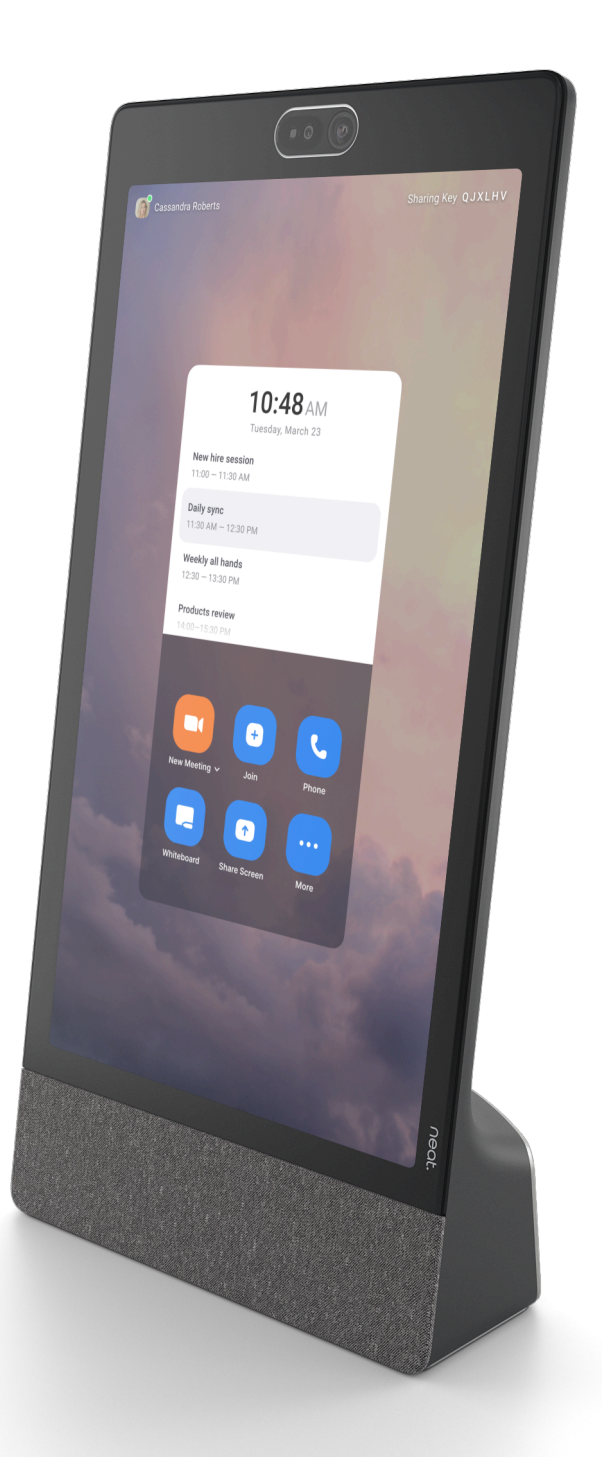

#### neat.

# Neat Frame home

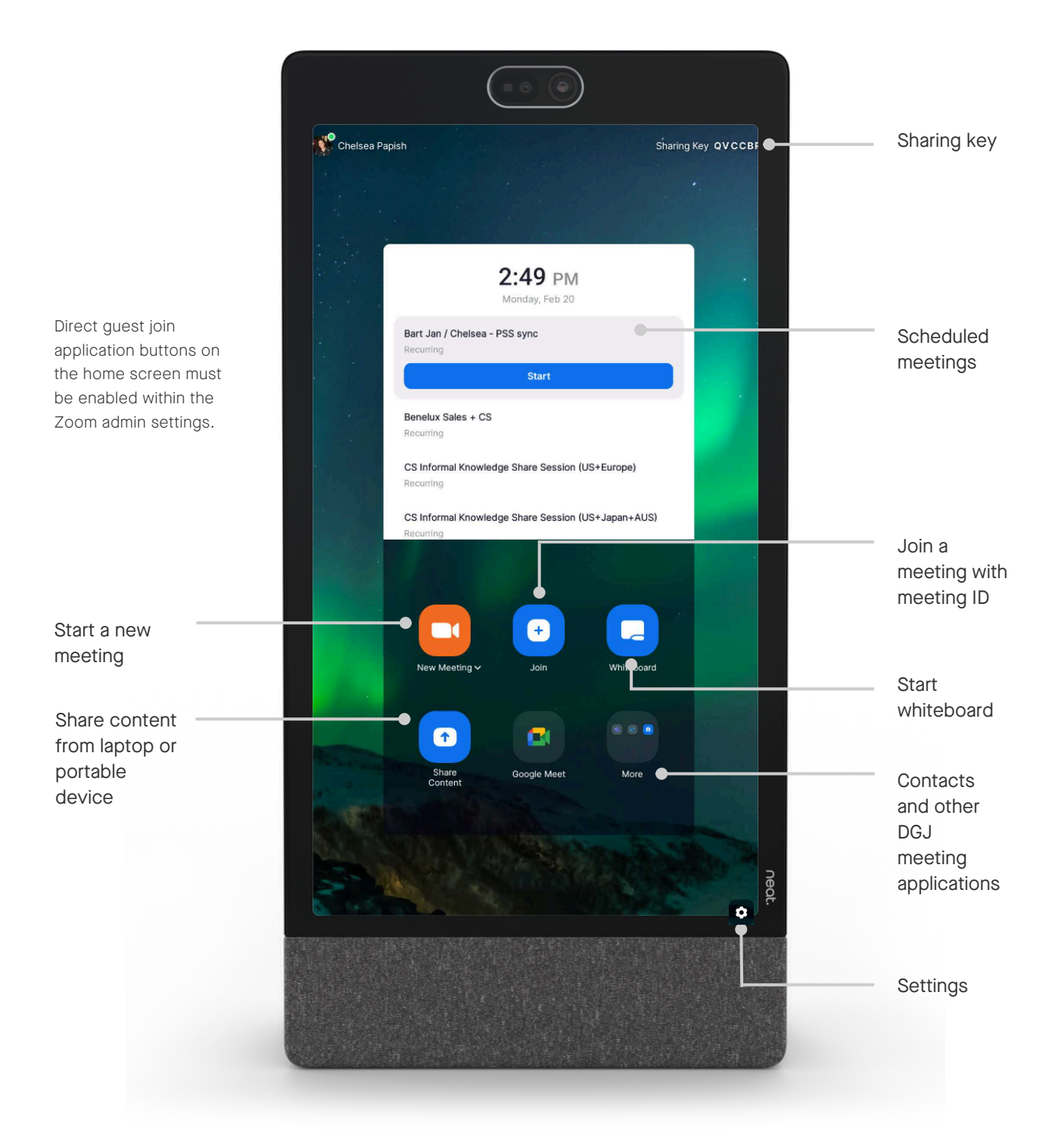

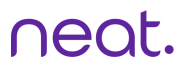

# In-meeting

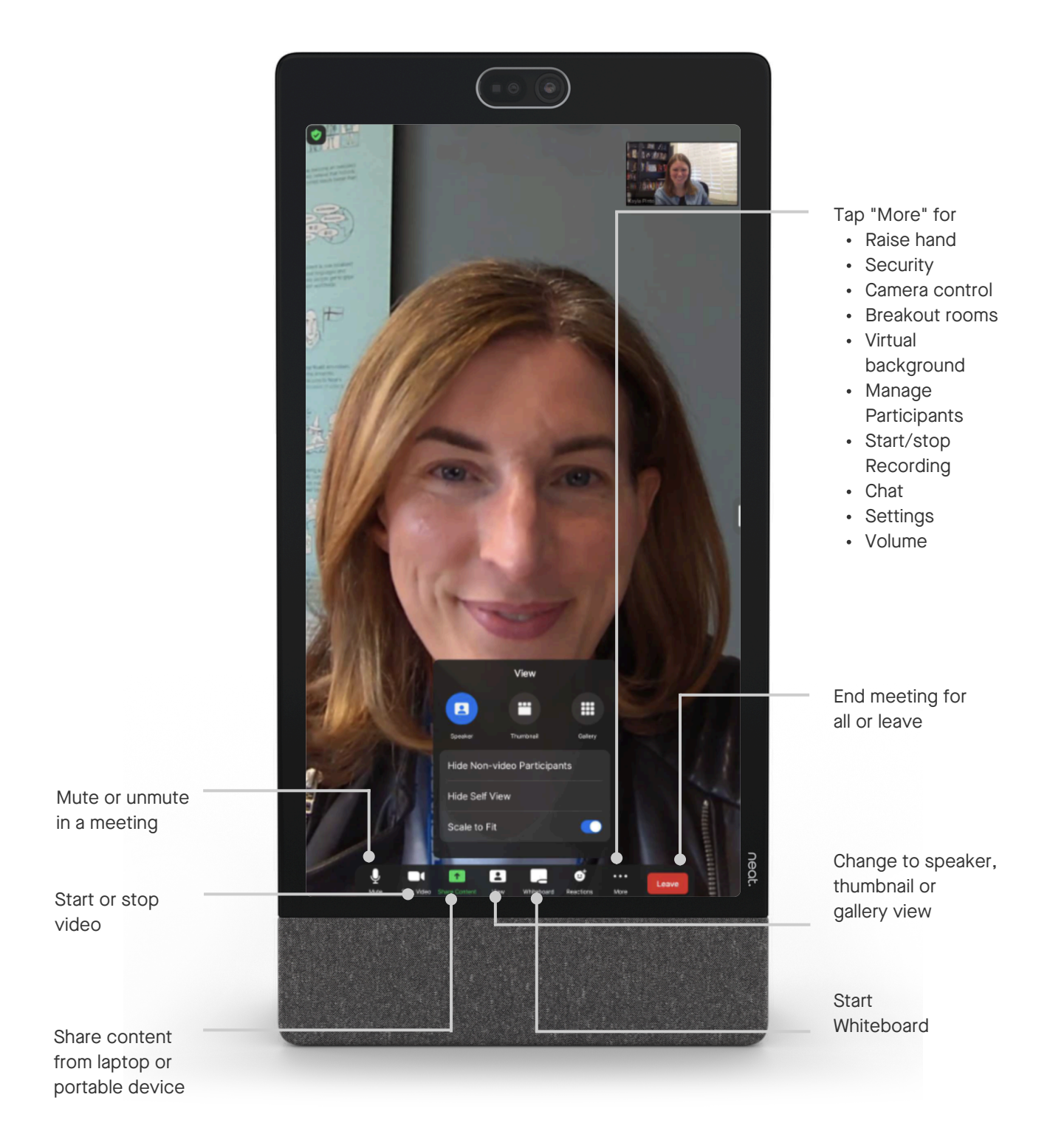

#### neat.

### Camera controls

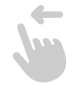

To adjust camera settings and while in a meeting, swipe with one finger from the right side of the Pad towards the left. A slide out will appear with the auto-framing options: Individuals, Group, Off.

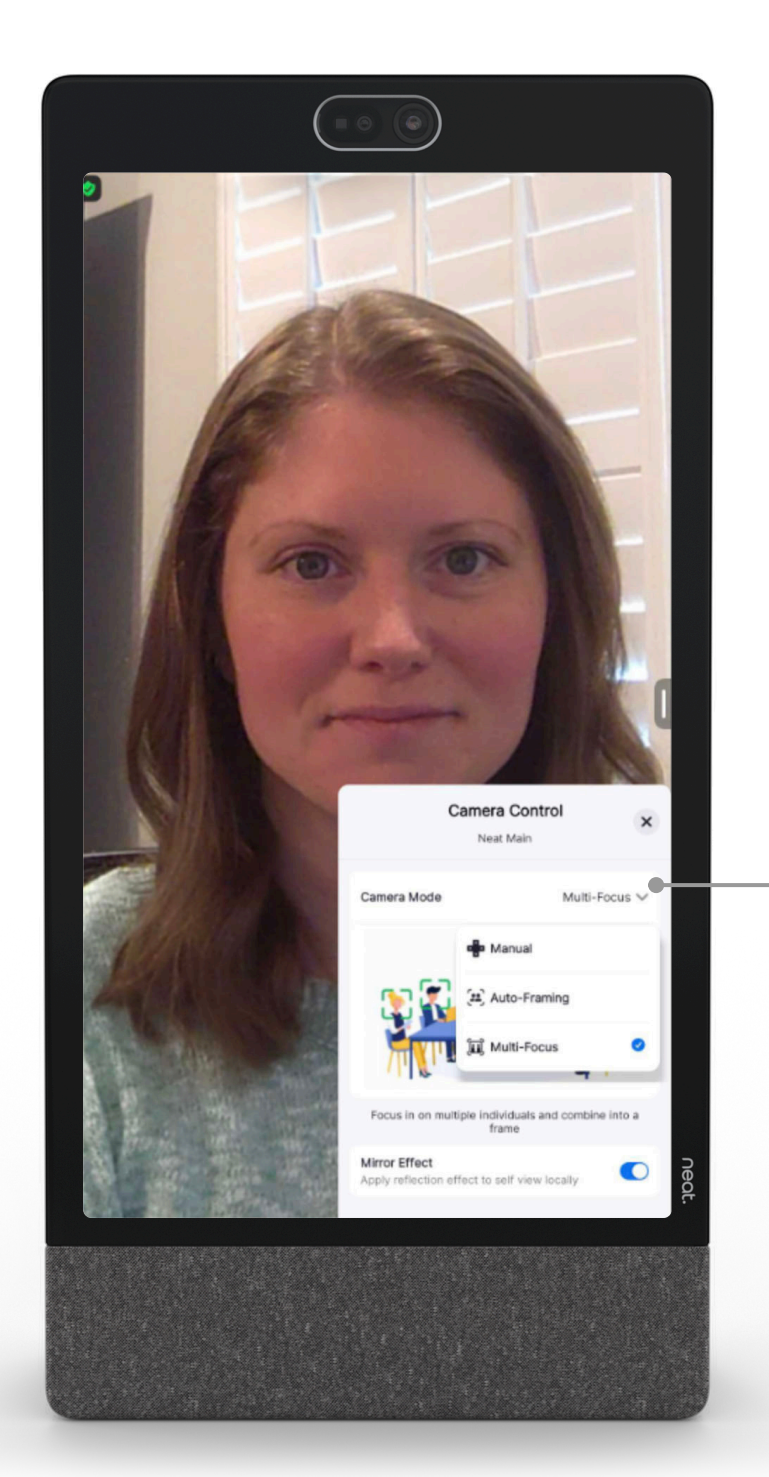

Select camera mode sub menu. Toggle through

the menu to select your preferred camera control option.

Choose between manual, speaker focus, auto-framing, multi-focus, and multi stream.

#### neat.

# Tips and tricks

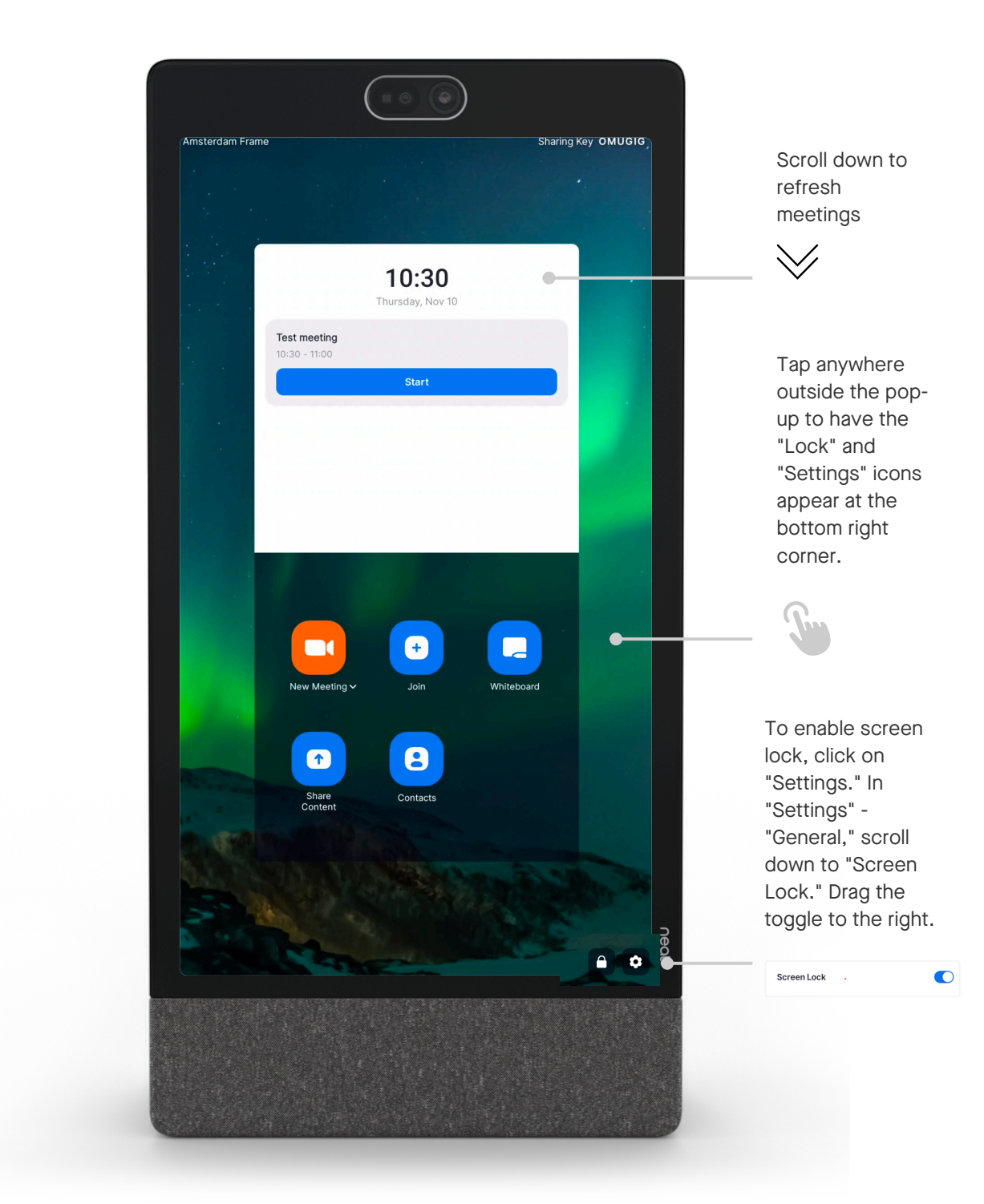